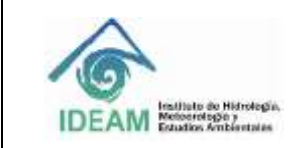

#### 1. OBJETIVO

Orientar en la aplicación de la herramienta estadística para realizar el muestro de variables de seguimiento en las *evaluaciones de acreditación* 

#### 2. ALCANCE

Esta guía está limitado al muestreo estadístico que el Grupo de Acreditación de Laboratorios realiza, durante la etapa de liquidación de costos de visitas de auditoría de seguimiento, según lo establecido en la Resolución 0104 de 2022.

#### 3. DEFINICIONES

**Software R:** es un ambiente de programación formado por un conjunto de herramientas flexibles que pueden ampliarse fácilmente mediante la instalación de paquetes, librerías o definiendo funciones propias. Es de carácter gratuito y de código abierto.

**Población:** En este procedimiento estadístico, la población hace referencia al conjunto de variables fisicoquímicas, biológicas y/o microbiológicas y equipos para medición de aire (cuando aplique), que un laboratorio determinado, a ser acreditado ante el IDEAM, solicite voluntariamente que le sean auditadas.

Equipo: Hace referencia al instrumento utilizado para la medición de una magnitud.

**Estación:** Conjunto de instrumentos o equipos que se utilizan para realizar la medición de magnitudes en un determinado punto geográfico.

#### 4. DESARROLLO

#### 4.1 Instalación del Programa R

- Ingresar a la página <u>www.r-project.org</u>.
- Dar clic en CRAN

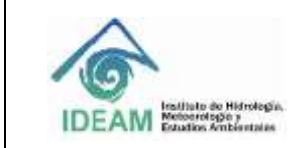

Código: M-S-A-G003 Versión : 01 Fecha: 26/09/2023 Página: 2 de 17

|                                              | The R Project for Statistical Computing                                                                                                    |
|----------------------------------------------|----------------------------------------------------------------------------------------------------|
| K                                            | Getting Started                                                                                                    |
| Download                                     | R is a free software environment for statistical computing and graphics. It complets and runs on a wide<br>variety of UNIX platforms, Windows and MacOS. To <b>download R</b> , please choose your preferred CRAN<br>micror. |
| R Project                                    | If you have questions about R like how to download and install the software, or what the license terms<br>are, please read our answers to frequently asked questions before you send an email.                               |
| About R.<br>Logo                             | News                                                                                                    |
| Contributors<br>What's New?<br>Reported Burn | R version 4.1.0 (Camp Pontanezen) prerelease versions will appear starting Saturday 2021-04-17     Final release is scheduled for Tuesday 2021-05-18.                                                                        |
| Conferences                                  | <ul> <li>R version 4.0.5 (Shake and Throw) has been released on 2021-03-31.</li> </ul>                                                                                                    |
| Search<br>Get Involvent, Mailing Lists       | <ul> <li>Thanks to the organisers of useRI 2020 for a successful online conference. Recorded tutorials and<br/>talks from the conference are available on the R Consorthum YouTube channel.</li> </ul>                       |
| R Blog                                       | <ul> <li>R version 3.5.3 (Holding the Windsock) was released on 2020-02-29.</li> </ul>                                                                                                    |
| 100 M                                        | <ul> <li>You can support the R Foundation with a renewable subscription as a supporting member.</li> </ul>                                                                                                    |

 Dar clic en una de uno de los links "the mirror" de Colombia, por ejemplo, <u>https://www.icesi.edu.co/CRAN/</u>

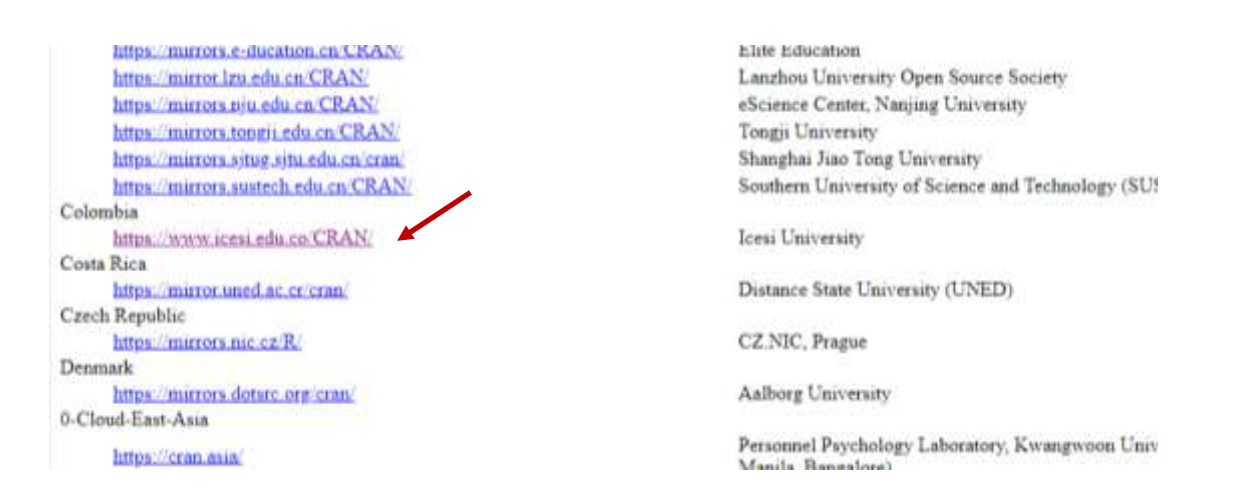

• Dar clic en Download R for Windows, si es el caso.

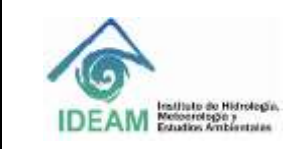

Código: M-S-A-G003 Versión : 01 Fecha: 26/09/2023 Página: 3 de 17

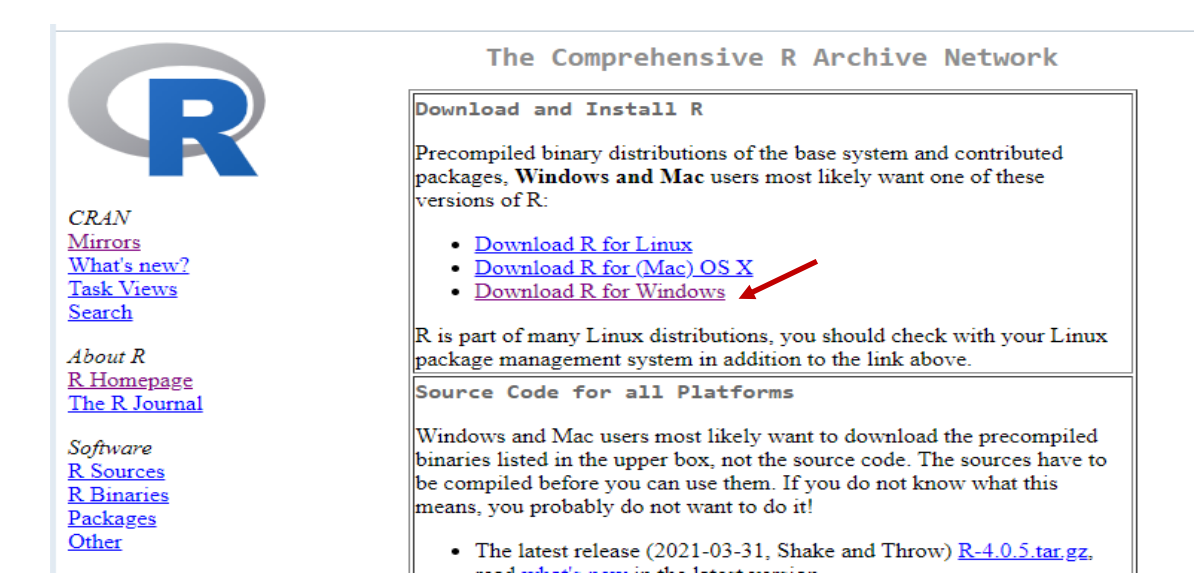

### • Dar clic en install R for the first time.

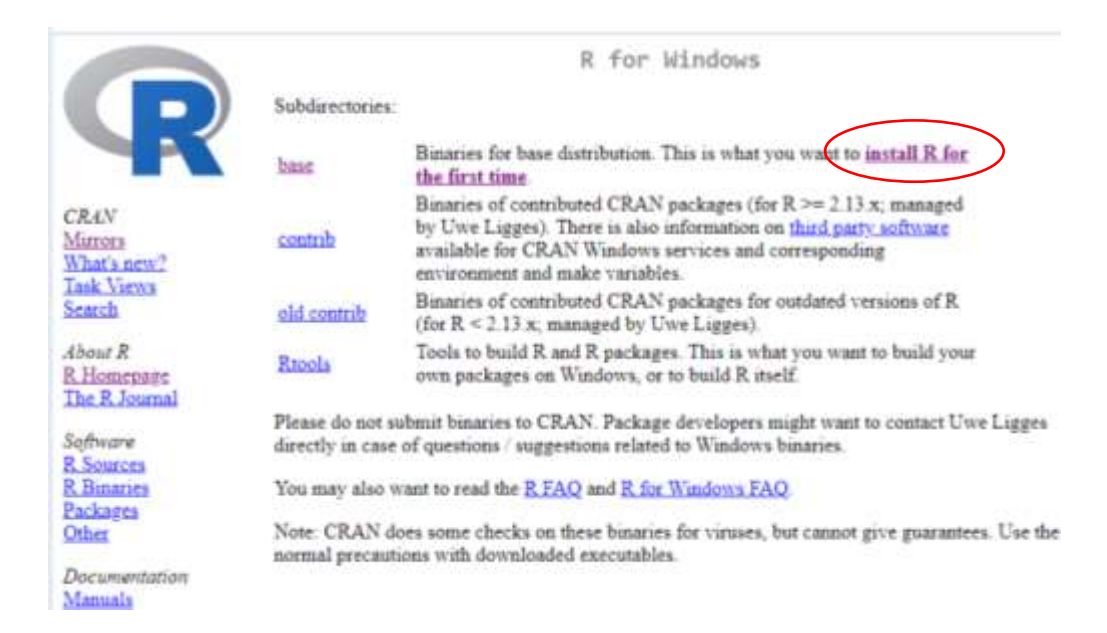

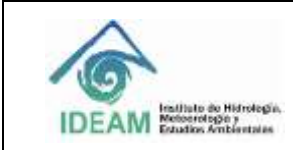

 Dar clic en <u>Download R</u> (32/64 bit) para descargar la versión actual de R. Guarde el instalador en alguna carpeta.

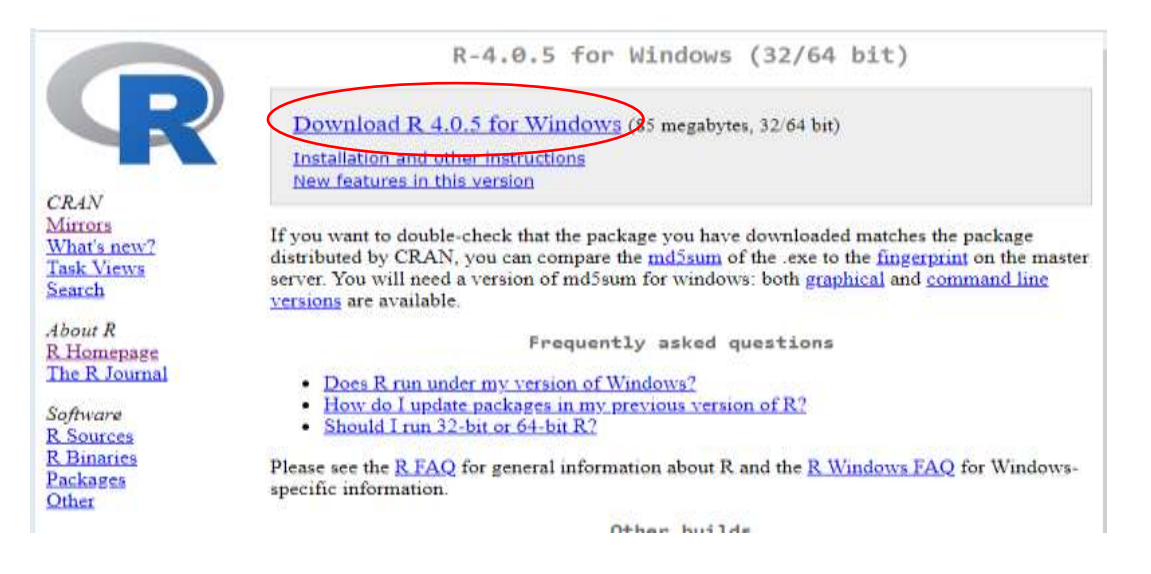

 Finalmente, ir a la carpeta donde guardó el archivo y dar clic sobre el archivo guardado, el cual instalara R en su computador.

### 5.1.1 Instalación del programa JAVA

Para que el programa R realice el muestreo, se necesita importar los datos de una hoja de cálculo de Excel. Para ello el programa hace uso de los recursos instalados de JAVA. Para instalar dicho programa realice el siguiente paso a paso:

 Ingrese al siguiente link: <u>https://www.java.com/es/download/</u>, dar clic en "Aceptar e iniciar descarga gratuita", guarde el instalador en alguna carpeta.

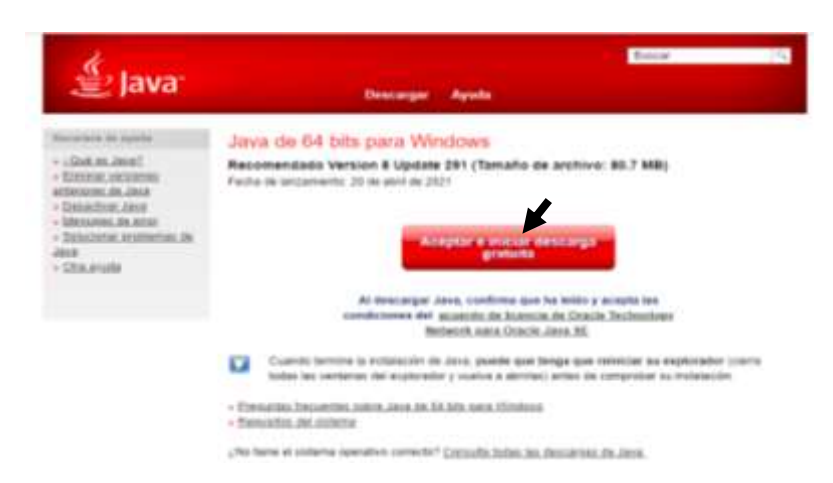

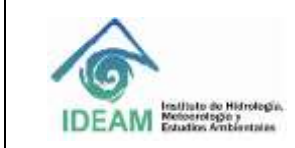

• Finalmente, ir a la carpeta donde guardó el archivo y dar clic sobre el archivo guardado, el cual instalara JAVA en su computador.

### 5.1.2. Instalando librerías en R

Para leer la base de datos en R directamente desde archivo Excel es necesario usar la librería "xlsx". A continuación, los pasos para instalar esta librería:

• Abrir el programa R (64-bit), para limpiar la consola ejecute Ctrl + L o Editar / Limpiar consola.

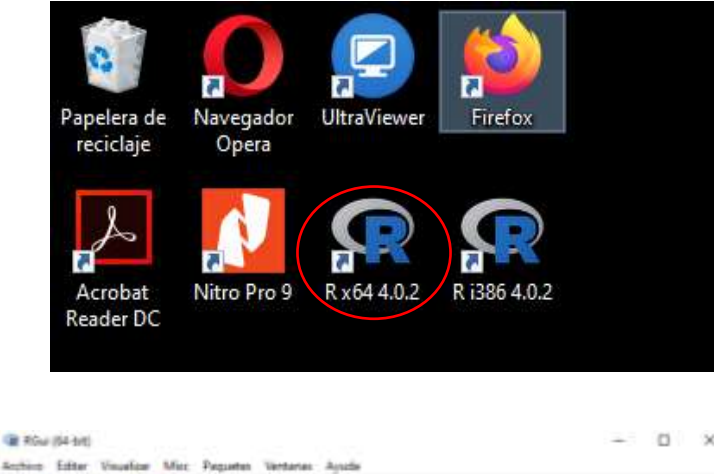

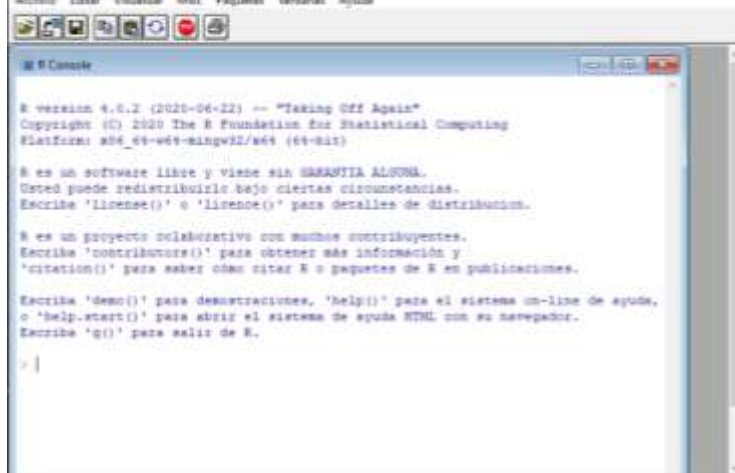

• Instalar Paquetes. Para ello seleccionar: Paquetes/Instalar paquetes/Others mirrors/Colombia.

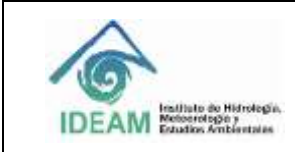

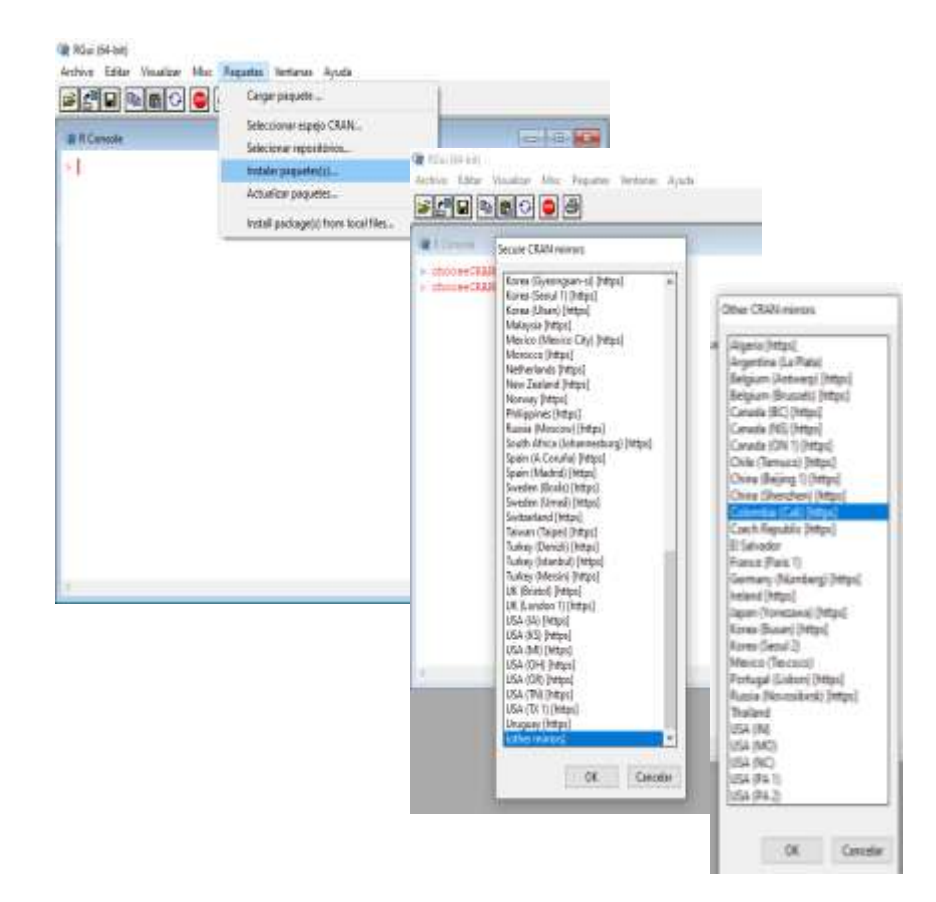

• Seleccionar paquete "xlsx" y en la parte de abajo dar clic en OK. Con esto el programa R queda listo para realizar el muestreo.

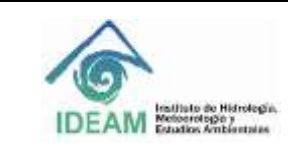

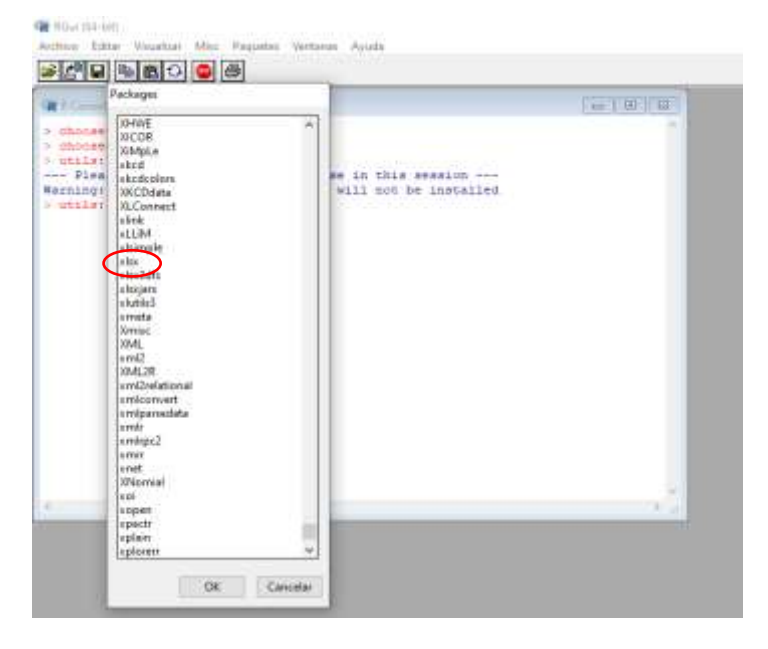

### 4.2 Realizar muestreo con el Programa en R

Para la selección de la muestra, se cuenta con el algoritmo "programaRIdeam.txt"., el cual llama tres funciones que se encargan de:

- ✓ Seleccionar la muestra de variables ("seleccionvariablesIdeam.txt"),
- ✓ Seleccionar la muestra de equipos ("seleccionequiposIdeam.txt") y
- ✓ Exportar a Excel la muestra seleccionada, tanto de variables como de equipos ("salidaprograma.txt").

Una vez instalado y configurado el programa R de acuerdo con el numeral 5.1, realice el siguiente paso a paso para obtener el muestreo de las variables de seguimiento:

- a) Copiar el archivo Excel "base para el muestreoV1.0.xlsx" en la carpeta *Mis Documentos*.
- b) Cambiar el nombre del archivo Excel que copió en la carpeta *Mis Documentos* usando un nombre que identifique al laboratorio, por ejemplo "labAAAA.xlsx".

| IDEAM Indiate de Hidrologie.<br>IDEAM Estades Ambientaies             | GUIA PARA LA REALIZACIÓN DI<br>MUESTREO CON SOFTWARE R | Versión : 01<br>Fecha: 26/09/2023<br>Página: 8 de 17 |                                                      |                                                           |
|-----------------------------------------------------------------------|--------------------------------------------------------|------------------------------------------------------|------------------------------------------------------|-----------------------------------------------------------|
| ✓ (➡ Equipo                                                           | Database1                                              | 03/09/20                                             | )13 08:23 a                                          | Microsoft Access                                          |
| <ul> <li>Datos (D:)</li> <li>LaTeX</li> <li>Mis documentos</li> </ul> | Información sobre el Simposio de Estadís<br>LabAAAA    | 03/09/20<br>14/12/20<br>28/11/20<br>28/11/20         | )13 08:54 a<br>)12 03:55 a<br>)13 06:22<br>)13 03:56 | Documento de Mi<br>Hoja de cálculo d<br>Hoja de cálculo d |
|                                                                       | 🖾 LaboratorioBol2                                      | 28/11/20                                             | 013 04:01                                            | Hoja de cálculo d                                         |

- c) Selección de Variables:
  - En la Hoja 2 del archivo "labAAAA.xlsx" (base para el muestreo V.1) coloque el número 1 en la columna **Selección** si la **variable** aplica para el laboratorio.

**Nota 1**: Tener en cuenta el principio del método de referencia para cada variable. **Nota 2**: Únicamente se diligenciarán las variables para el análisis, no se indicarán en este archivo las variables de toma de muestra.

• No diligencie si la variable no aplica para el laboratorio.

| 8 5            | ee ja a                                                                                                    | france parts                                         | elministee/18 - Excel |                  | ictus Diskeldo Cardenas Ayela                                                                                                    | 🕘 😐 😑                                 |
|----------------|----------------------------------------------------------------------------------------------------|------------------------------------------------------|-----------------------|------------------|----------------------------------------------------------------------------------------------------|---------------------------------------|
| Actes 1        | ecici Hearter Disponsition de palgérae                                                                                                    | Formalise Dation - Reviser - Vista - Program         | atter Ayada Consulta  | FewerProt Q (Que | Remain france?                                                                                                    |                                       |
| No.            | $ \begin{vmatrix} Cabbe & - \left[ H & * \right] \mathscr{M} & u^* \\ H & K & S - \left[ H & * \right] \mathscr{D} & A^* \\ \end{vmatrix} = \\ \end{bmatrix} $ | $\begin{array}{cccccccccccccccccccccccccccccccccccc$ |                       | D'inne -         | E · · · · · · · · · · · · · · · · · · ·                                                                                                    | a<br>Combroated                       |
| Potesapries To | Paerle 1                                                                                                    | Amesten Nonere 1                                     | 2183es                | Cellins          | 24kilin                                                                                                    | Conflightnoiséideat                   |
| DES            | 1 X V 6 1                                                                                                    |                                                      |                       |                  |                                                                                                    |                                       |
|                |                                                                                                    |                                                      |                       |                  |                                                                                                    |                                       |
| 381 - E        |                                                                                                    |                                                      |                       |                  | 1                                                                                                    | 0                                     |
| 10             | Matriz                                                                                                    | Principio                                            |                       |                  | Variable                                                                                                    | Selection                             |
| 2              | Agus                                                                                                    | Electrometria, Potencios                             | ostria                |                  | pH                                                                                                    |                                       |
| 3              | Agst                                                                                                    | Electrometria, Potencio                              | netria                | Conduct          | ividad Electrica                                                                                                    | 1                                     |
| 4              | Agua                                                                                                    | Electrometria, Potencio                              | netria                | 10000            |                                                                                                    |                                       |
| 3              | Agua                                                                                                    | Electrometria, Potencior                             | netria                | Nitroge          | No Amoniacal                                                                                                    | 3                                     |
| 6              | Agus                                                                                                    | Electrometria, Potencia                              | netria                | 97885            | Cianuros                                                                                                    | 1 1 1 1 1 1 1 1 1 1 1 1 1 1 1 1 1 1 1 |
| 7              | Agus                                                                                                    | Electrometria, Potencion                             | netria                |                  | DBOg                                                                                                    | - 1                                   |
| 8              | Agus                                                                                                    | Electrometria, Potencin                              | netria                | 4                | loruros                                                                                                    | 1-7                                   |
|                | Agus                                                                                                    | Electrometria, Potencios                             | netria                | 3                | altestad                                                                                                    | 1                                     |
| 10             | Ague                                                                                                    | Electrometria, Potencio                              | netria                | 9                | Ruoruna                                                                                                    |                                       |
| 11             | Agus                                                                                                    | Electrometria, Potencior                             | netria                | Orig             | ind-Disuetto                                                                                                    | 1                                     |
| 12             | Agus                                                                                                    | Electrometria, Potencior                             | ostria                | Cla              | to Mesidual                                                                                                    |                                       |
| 13             | April                                                                                                    | Electrometria, Potencia                              | netria                | Solio            | os Disueños                                                                                                    |                                       |
| 14             | Agus                                                                                                    | Volumetria                                           |                       | A                | calinidad                                                                                                    |                                       |
| 18             | Agua                                                                                                    | Volumetria                                           |                       | 2.1              | lloruros                                                                                                    | 1                                     |
| 18             | Agus                                                                                                    | Volumetria                                           |                       | Du               | reza Total                                                                                                    |                                       |
|                |                                                                                                    |                                                      |                       |                  | A CONTRACTOR OF A CONTRACTOR OFTA A CONTRACTOR OFTA A CONTRACTOR OFTA A |                                       |

• Si la variable y/o principio no aparece en el listado o no corresponde, puede agregarla al final de la Hoja 2, esto es, a partir de la fila 483, teniendo en cuenta a que matriz y principio pertenece.

**Nota**: Se deberá diligenciar cada uno de los analitos que pertenezcan a un grupo de compuestos de acuerdo a la matriz ambiental.

Por ejemplo, si el laboratorio solicita las variables **Pesticidas Organoclorados [Beta BHC, Gama- BHC, Delta BHC, Endosulfan II]** método Embudo de separación extracción líquido-líquido EPA 3510 C Rev. 3 diciembre 1996 - Cromatografía de gas EPA 8081 B. Rev. 2 febrero 2007 en la matriz agua, se indicará los demás analitos en las casillas adicionales como:

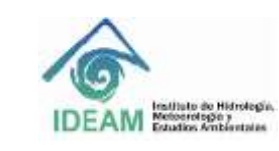

Código: M-S-A-G003 Versión : 01 Fecha: 26/09/2023 Página: 9 de 17

| Artran     Intel     Number     Deposition de págen     Ferminia     Data     Ferminia     Value     Programadit     Apoda     Cenaulta     Province     Q. (Califormiant)       Name     Califormiant     -100 + 100 + 100 | es.Ayula 🧐 🕮 —       |
|----------------------------------------------------------------------------------------------------|----------------------|
| X     Catter     + 11     + X     = - + +                                                                                                    |                      |
| Principales 5 Fuerte abrancia Número Editor Crean Babase<br>Bala • 5 - 6 free Crean Babase<br>- 4                                                                                                    | O e<br>Rey Contribut |
| BBS         *         β         Comatopalia           σ         A         Ø         C                                                                                                    | Contract -           |
|                                                                                                    |                      |
| A 8                                                                                                    |                      |
|                                                                                                    | 0                    |
| T Matriz Principio Variable                                                                                                    | Selection            |
| 475 Biota Muestreo Muestreo Muestreo en cuerpo lentico (Per                                                                                                    | 10it)                |
| 476 Biota Muestreo Muestreo Muestreo en tuerpo lentros (P                                                                                                    | (4)                  |
| 477 Biola Muestreo Muestreo Muestreo en cuerpo lotico (Macrofiti                                                                                                    | cuaticas)            |
| 473 Biota Muestreo Muestreo en cuerpo lotico (Macromverte)                                                                                                    | dos Benticos)        |
| 479 Biota Muestreo Muestreo en cuerpo lotico (Filop                                                                                                    | cton)                |
| 40 Bota Muestreo Muestreo Muestreo en cuerpo lotico (200p                                                                                                    | ctor)                |
| All Mandel Mandel Ma<br>Mandel Mandel Mandel Mandel Mandel Mandel Mandel Mandel Mandel Mandel Mandel Mandel Mandel Mandel Mandel Mandel                                                                                                     |                      |
| 41 Biota Muestreo Muestreo en cuerpo lobico (P4                                                                                                    | 6)                   |
| Variables adicionales Agua Cromatografia Compuestos Organodorados (8e                                                                                                    | 6HC] 3               |
| <ul> <li>Variables adicionales Agua</li> <li>Compositos Organoclorados (Sar</li> </ul>                                                                                                    | BHC] 1               |
| 4 Variables adicionales Agua Crómatografía Compuestos Organoctorados (De                                                                                                    | 8HC) 1               |
| <ul> <li>Vanables adicionales Agua Cromatografia Compuestos Organoclorados (Ende</li> </ul>                                                                                                    | Man et 1             |

 d) Selección de Equipos: Aplica únicamente para laboratorios que reporten más de diez (10) equipos por variable bajo el mismo método de referencia. T

**Nota:** Una estación puede tener varios equipos, por lo tanto, solo los equipos harán parte del muestreo estadístico y no la estaciones.

- En la Hoja 3 del archivo "labAAAA.xlsx" (base para el muestreo V.1) copie la fila correspondiente al principio tantas veces como equipos tenga el laboratorio en ese principio a partir de la fila 15. Por ejemplo, el laboratorio AAA tiene 11 equipos para "Aire (Calidad de Aire)" en Determinación Directa en Campo de Monóxido de Carbono CO en la Atmósfera: US-EPA CFR Capítulo I, Título 40, Parte 50, Apéndice C. Fotometría Infrarroja No Dispersiva. Método de referencia Automático: RFCA-0506-158", entonces copie la fila correspondiente "Determinación Directa en Campo de Monóxido de Carbono CO en la Atmósfera" 10 veces a partir de la fila 15.
- En la columna "Equipo" indique la identificación de cada uno de los equipos a considerar. El identificador puede ser, número de la placa de inventario, serial, ubicación (si es estación fija), entre otros.

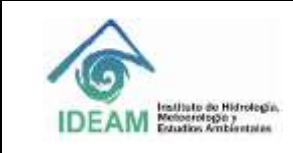

Código: M-S-A-G003 Versión : 01 Fecha: 26/09/2023 Página: 10 de 17

| H •                | in de l               |                           |                                               |            |                    |               |                  | base para el mi  | iestreoV1.0 -                | Exce        |
|--------------------|-----------------------|---------------------------|-----------------------------------------------|------------|--------------------|---------------|------------------|------------------|------------------------------|-------------|
| Archivo            | Inicia                | Insertar                  | Disposición de pá                             | gina Fóm   | iiulas 💠 Dati      | Revis         | ur Vita          | Programador      | Ayuda                        | Consulta    |
| ABC<br>Ontegration | Sinónimos<br>Revisión | Estadisticas<br>del libro | Comprobar<br>accesibilidad *<br>Accesibilidad | Datos      | Traducir<br>Idioma | Nurre         | Eliminer Re      | Comentany        | 0 Mostrar to<br>9 Mostrar to | dos los com |
| 827                | •                     | 8.9                       | fe.                                           |            |                    |               |                  |                  |                              |             |
| a.                 |                       | A                         |                                               | 1          |                    |               | 0                |                  | c                            |             |
| 1                  |                       | Mat                       | triz                                          |            |                    | Prir          | ncipio           |                  | Equip                        | d)          |
| B Aire (           | Calidad de            | Aire) - Tom               | ia de Muestra o f                             | Muestreo   | M                  | idicón Direct | ta - Acústico Ru | da 🛛             |                              |             |
| Aire [             | Calidad de            | Aire) - Tom               | ia de Muestra o I                             | Muestreo   |                    | Inharrojo No  | Dispersivo(CO    | F                |                              |             |
| 0 Aire [           | Calidad de            | Aire) - Tom               | a de Muestra o l                              | Muestreo   |                    | trancjo No D  | Supersivo(Otor   | 0)               |                              |             |
| 1 Aire (           | Calidad de            | Aire) - Tom               | a de Muestra o l                              | Muestreo   | 8                  | ionbas Gillar | s(Hidrocarburo   | s)               |                              |             |
| 2 Aire (           | Calidad de            | Aire) - Tom               | ia de Muestra o l                             | Muestreo   |                    | Bombas        | Gillian(COV)     |                  |                              |             |
| 3 Aire (           | Calidad de            | Airel - Tom               | a de Muestra o I                              | duestrea   | -                  | ombas Billian | s/Hideocarburo   | ŝ-               |                              | _           |
| 4 Aire (           | Calidad de            | Aire) - Tom               | a de Muestra o I                              | Muestreo   | Suco               | onador de Ai  | re(Particulas V) | ables)           |                              |             |
| 5 Aire (           | Calidad de            | Aire) - Dete              | erminación direc                              | ta en camp | Monöxido d         | e Carbono     | CO Fotome        | tria infrarroja  |                              | 1234        |
| 6 Aire (           | Calidad de            | Aire) - Dete              | erminación direc                              | ta en camp | Monóxido d         | e Carbono     | CO Fotome        | tria infrarroja  |                              | 4567        |
| 7 Aire [           | Calidad de            | Aire) - Dete              | erminación direc                              | ta en camp | Monóxido d         | e Carbono     | CO Fotome        | tria infrarroja  |                              | 7900        |
| 8 Aire (           | Calidad de            | Aire) - Dete              | erminación direc                              | ta en camp | Monóxido d         | e Carbono     | CO Fotome        | tria Infrarroja  |                              | 1123        |
| IF Aire (          | Calidad de            | Aire) - Dete              | erminación direc                              | ta en camp | Monóxido d         | e Carbono     | CO Fotome        | tria Infrarroja  |                              | 1456        |
| 0 Aire (           | Calidad de            | Aire) - Dete              | erminación direc                              | ta en camp | Monéxido d         | e Carbono     | CO Fotome        | tría Infrarroja  |                              | 1789        |
| 1 Aire (           | Calidad de            | Aire) - Dete              | erminación direc                              | ta en camp | Monóxido d         | e Carbono     | CO Fotome        | tria Infrarroja  |                              | 2123        |
| 2 Aire (           | Calidad de            | Aire) - Dete              | erminación direc                              | ta en camp | Monóxido d         | e Carbond     | CO Fotome        | itnia Infrarroja |                              | 2456        |
| 3 Aire [           | Calidad de            | Aire} - Dete              | erminación direc                              | ta en camp | Monóxido d         | e Carbono     | CO Fotome        | tria Infrarroja  |                              | 2789        |
| 4 Aire (           | Calidad de            | Aire) - Dete              | erminación direc                              | ta en camp | Monóxido d         | e Carbond     | CO Fotome        | tria infrarroja  |                              | 3123        |
| 5 Aire (           | Calidad de            | Aire) - Dete              | erminación direc                              | ta en camp | Monóxido d         | e Carbono     | CO Fotome        | tria Infrarroja  |                              | 3456        |

Guardar de nuevo el archivo con el nombre "labAAAA.xlsx" (base para el muestreo V.1) en la carpeta C: Documentos y salir de Excel.

- r
- e) Copiar en la carpeta C: Documentos los archivos "programaRldeam.txt", "seleccionequiposIdeam.txt, "seleccionvariablesIdeam.txt" y "salidaprograma.txt".
- f) Abrir el archivo "programaRIdeam.txt" usando un editor de texto como por ejemplo el Block de notas.
- g) En el Block de notas, leer atentamente las instrucciones dadas en "programaRldeam.txt", modificando el nombre del archivo Excel correspondiente (podría que tener que cambiar el drive C en todos los comandos según el verdadero drive utilizado en su computador (D, G, etc). y asegurándose que el archivo Excel solo contenga tres hojas.

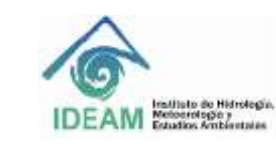

Código: M-S-A-G003 Versión : 01 Fecha: 26/09/2023

Página: 11 de 17

| 📃 programaRIdeam: Bloc de notas                                                                                                    |
|----------------------------------------------------------------------------------------------------|
| Archivo Edición Formato Ver Ayuda                                                                                                    |
| <pre>####################################</pre>                                                                                                    |
| <pre>source("C:seleccionequiposIdeam.txt")  # archivos excel. source("C:seleccionvariablesIdeam.txt")  # Llama la función que selecciona la muestra source("C:salidaprograma.txt")  # Llama la función que selecciona la muestra ##### hasta aqui. ####################################</pre> |
| ######################################                                                                                                    |
| guarda.salida.muestreo("C:labAAAA.xlsx")                                                                                                    |

 h) Abrir R y pegar la sintaxis que está en "programaRIdeam.txt" en la consola de R. El archivo "labAAAA.xlsx" debe estar cerrado.

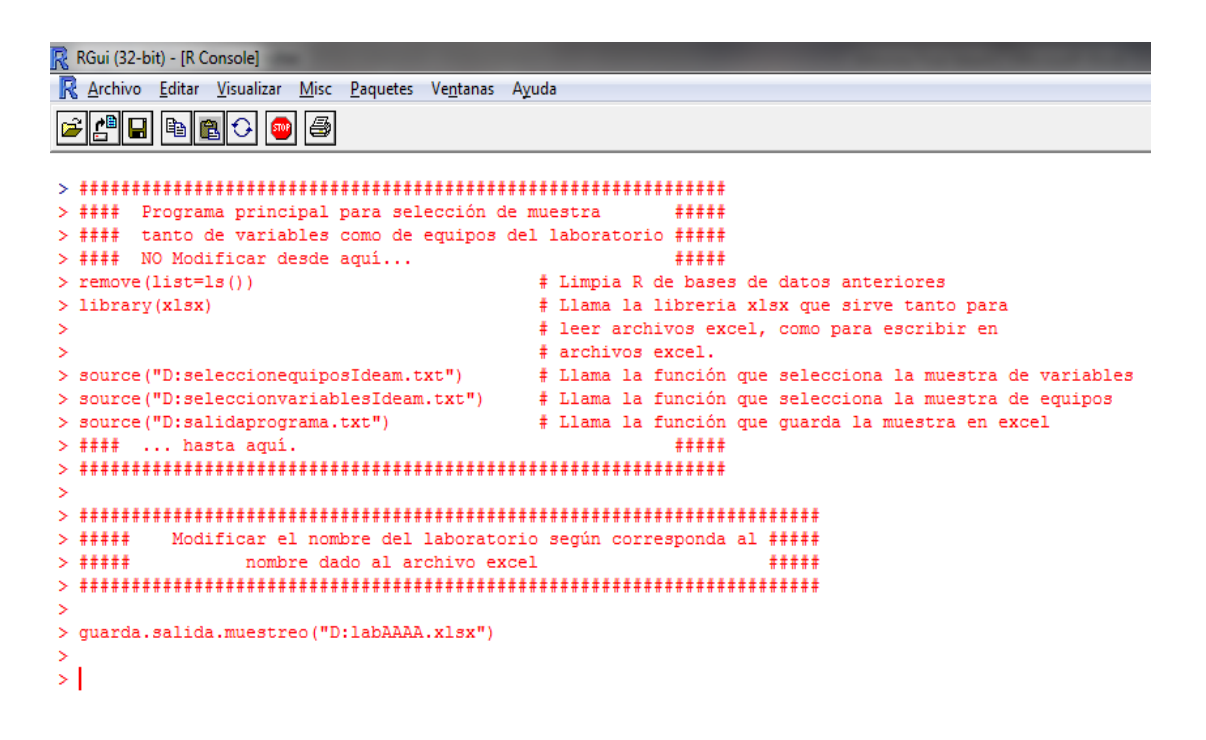

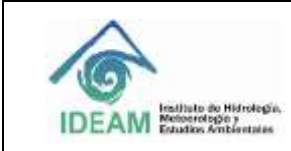

| Código: M-S-A-G003 |
|--------------------|
| Versión : 01       |
| Fecha: 26/09/2023  |
| Página: 12 de 17   |

 i) Una vez termine de correr la sintaxis en R, cierre el programa R y abra el archivo Excel "labAAAA.xlsx" (base para el muestreo V.1). Encontrará que tiene ocho hojas de Excel adicionales, cuatro para variables y cuatro para equipos:

#### Variables:

| 113<br>112<br>110<br>17 | AguarVoli Suffuro<br>AguarVoli Acides<br>AguarVoli, Nitropeno Amoniacel<br>AguarVoli, Durexa Total |  |
|-------------------------|----------------------------------------------------------------------------------------------------|--|
|                         |                                                                                                    |  |

Número de variables por matriz-principio (Hoja: Frecuencias-Variables).

| 6    | <del>.</del> ه.                                                 | ¢-       | Ŧ     |            |                |                      |          |          |         |        |          |       |       |       |     |       |           |
|------|-----------------------------------------------------------------|----------|-------|------------|----------------|----------------------|----------|----------|---------|--------|----------|-------|-------|-------|-----|-------|-----------|
| Ar   | chivo                                                           | Inicio   | Ins   | ertar      | Disposi        | ción de              | página   |          | Fórmula | is Da  | tos      | Revis | ar    | Vista | 3   | Progr | aı        |
|      | <b>*</b>                                                        | Cal      | ibri  |            | × 11           | · A                  | A        | $\equiv$ | = =     | »? -   | ab<br>C≁ | 0     | Gener | ral   |     |       | Ŧ         |
| Pe   | sgar<br>• ◆                                                     | N        | к     | <u>s</u> - | •              | 8 <mark>) - 4</mark> | <u> </u> | ≡        | ≡≡      | €≣ →≣  |          | r     | \$ -  | %     | 000 | €_0 4 | 00<br>•,0 |
| Port | apapeles                                                        | L2       |       | Fu         | ente           |                      | L2       |          | Aline   | eación |          | LZ    |       | Núme  | ero |       |           |
| DS   | )                                                               | <b>v</b> |       | ×          | f <sub>x</sub> |                      |          |          |         |        |          |       |       |       |     |       |           |
|      |                                                                 |          |       |            |                | Α                    |          |          |         |        |          |       |       | В     |     | C     | 2         |
| 1    | Frecuence                                                       |          |       |            |                |                      |          |          |         | ncias  |          | _     |       |       |     |       |           |
| 2    | Agua:Co                                                         | omparad  | ion V | /isual     |                |                      |          |          |         |        |          |       |       |       | 1   |       |           |
| 3    | Agua:Electrometria, Potenciometria                              |          |       |            |                |                      |          |          |         | 3      |          |       |       |       |     |       |           |
| 4    | Agua:Espectrofotometria, Fotometria, Colorimetria, Nefelometria |          |       |            |                |                      |          |          |         | 10     |          |       |       |       |     |       |           |
| 5    | Agua:Gravimetria                                                |          |       |            |                |                      |          |          |         |        | 4        |       |       |       |     |       |           |
| 6    | Agua:Vo                                                         | olumetr  | ia    |            |                |                      |          |          |         |        |          |       |       |       | 10  |       |           |
| -    |                                                                 |          |       |            |                |                      |          |          |         |        |          |       |       |       | -   |       |           |

• Variables del laboratorio (Hoja: Variables del Laboratorio). Deben estar todas las variables que seleccionó para el laboratorio AAAA. Verificar que no sobran ni faltan variables.

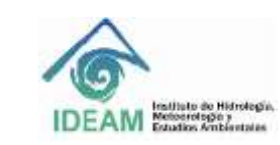

Código: M-S-A-G003 Versión : 01 Fecha: 26/09/2023 Página: 13 de 17

|    | А            | В                                           | С                                      | D             |
|----|--------------|---------------------------------------------|----------------------------------------|---------------|
| 1  |              | Matriz:Principio                            | Variable                               |               |
| 2  | 1            | Agua:Electrometria, Potenciometria          | Conductividad Electrica                |               |
| 3  | 2            | Agua:Electrometria, Potenciometria          | Cloruros                               |               |
| 4  | 3            | Agua:Electrometria, Potenciometria          | Fluoruro                               |               |
| 5  | 4            | Agua:Volumetria                             | Alcalinidad                            |               |
| 6  | 5            | Agua:Volumetria                             | Dureza Total                           |               |
| 7  | 6            | Agua:Volumetria                             | Calcio Disuelto (Dureza Calcica)       |               |
| 8  | 7            | Agua:Volumetria                             | Nitrogeno Amoniacal                    |               |
| 9  | 8            | Agua:Volumetria                             | Nitrogeno Total Kjeldahl               |               |
| 10 | 9            | Agua:Volumetria                             | Solidos Sedimentables                  |               |
| 11 | 10           | Agua:Volumetria                             | DBO5                                   |               |
| 12 | 11           | Agua:Volumetria                             | DQO                                    |               |
| 13 | 12           | Agua:Volumetria                             | Acidez                                 |               |
| 14 | 13           | Agua:Volumetria                             | Sulfuro                                |               |
| 15 | 14           | Agua:Comparacion Visual                     | Color                                  |               |
| 16 | 15           | Agua:Gravimetria                            | Solidos Disueltos Totales              |               |
| 17 | 16           | Agua:Gravimetria                            | Solidos Totales                        |               |
| 18 | 17           | Agua:Gravimetria                            | Solidos Suspendidos Volatiles          |               |
| 19 | 18           | Agua:Gravimetria                            | Grasas y Aceites                       |               |
| 20 | 19           | Agua:Espectrofotometria, Fotometria, Colori | metria, N Nitratos                     |               |
| 21 | 20           | Agua:Espectrofotometria, Fotometria, Colori | metria, N Nitritos                     |               |
| 22 | 21           | Agua:Espectrofotometria. Fotometria. Colori | metria. N Ortofosfatos                 |               |
|    | <b>4</b> → - | Hoja2 Hoja3 Frecuencias-Variables           | Variables del Laboratorio Tamaño Pobla | cional y mues |

 Número de variables totales del laboratorio (número.de.variables) y tamaño de muestra final (Número.de.variables.seleccionadas) en que se indican tamaño poblacional y tamaño muestral en cuanto a variables, respectivamente (Hoja: Tamaño Poblacional y muestral-V).

| úmero.de.variables<br>111 | Número.de.variables.selecc<br>47 | ionadas                                   |                                                           |                                                                   |                                                                            |                                                                              |                                                                                           |                                                                                               |  |
|---------------------------|----------------------------------|-------------------------------------------|-----------------------------------------------------------|-------------------------------------------------------------------|----------------------------------------------------------------------------|------------------------------------------------------------------------------|-------------------------------------------------------------------------------------------|-----------------------------------------------------------------------------------------------|--|
|                           | 47                               |                                           |                                                           |                                                                   |                                                                            |                                                                              |                                                                                           |                                                                                               |  |
|                           |                                  |                                           |                                                           |                                                                   |                                                                            |                                                                              |                                                                                           |                                                                                               |  |
|                           |                                  |                                           |                                                           |                                                                   |                                                                            |                                                                              |                                                                                           |                                                                                               |  |
|                           |                                  |                                           |                                                           |                                                                   |                                                                            |                                                                              |                                                                                           |                                                                                               |  |
|                           |                                  |                                           |                                                           |                                                                   |                                                                            |                                                                              |                                                                                           |                                                                                               |  |
|                           |                                  |                                           |                                                           |                                                                   |                                                                            |                                                                              |                                                                                           |                                                                                               |  |
|                           |                                  |                                           |                                                           |                                                                   |                                                                            |                                                                              |                                                                                           |                                                                                               |  |
|                           |                                  |                                           |                                                           |                                                                   |                                                                            |                                                                              |                                                                                           |                                                                                               |  |
|                           |                                  |                                           |                                                           |                                                                   |                                                                            |                                                                              |                                                                                           |                                                                                               |  |
|                           |                                  |                                           |                                                           |                                                                   |                                                                            |                                                                              |                                                                                           |                                                                                               |  |
|                           |                                  |                                           |                                                           |                                                                   |                                                                            |                                                                              |                                                                                           |                                                                                               |  |
|                           |                                  |                                           |                                                           |                                                                   |                                                                            |                                                                              |                                                                                           |                                                                                               |  |
|                           |                                  |                                           |                                                           |                                                                   |                                                                            |                                                                              |                                                                                           |                                                                                               |  |
|                           |                                  |                                           |                                                           |                                                                   |                                                                            |                                                                              |                                                                                           |                                                                                               |  |
|                           |                                  |                                           |                                                           |                                                                   |                                                                            |                                                                              |                                                                                           |                                                                                               |  |
|                           |                                  |                                           |                                                           |                                                                   |                                                                            |                                                                              |                                                                                           |                                                                                               |  |
|                           |                                  |                                           |                                                           |                                                                   |                                                                            |                                                                              |                                                                                           |                                                                                               |  |
|                           |                                  |                                           |                                                           |                                                                   |                                                                            |                                                                              |                                                                                           |                                                                                               |  |
|                           |                                  |                                           |                                                           |                                                                   |                                                                            |                                                                              |                                                                                           |                                                                                               |  |
|                           |                                  |                                           |                                                           |                                                                   |                                                                            |                                                                              |                                                                                           |                                                                                               |  |
|                           |                                  |                                           |                                                           |                                                                   |                                                                            |                                                                              |                                                                                           |                                                                                               |  |
| Hoja2 Hoja3 Fred          | uencias-Variables Variabl        | oratono                                   | Tamaño Boblacional y muestral V Varia                     |                                                                   |                                                                            |                                                                              |                                                                                           |                                                                                               |  |
|                           | Hoja2   Hoja3   Fred             | Hoja2 Hoja3 Frecuencias-Variables Variabl | Hoja2   Hoja3   Frecuencias-Variables   Variables del Lab | Hoja2   Hoja3   Précuencias-Variables   Variables del Laboratorio | Hoja2   Hoja3   Frécuencias-Variables   Variables del Laboratorio   Tamaño | Hoja2 Hoja3 Frécuencias-Variables Variables del Laboratorio Tamaño Poblacion | Hoja2 Hoja3 Frecuencias-Variables Variables del Laboratorio Tamario Poblacional y muestra | Hoja2 Hoja3 Frecuencias-Variables Variables del Laboratorio Tamaño Poblacional y muestral-V V |  |

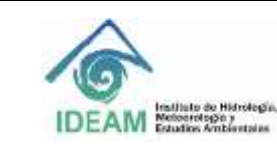

| Código: M-S-A-G003 |
|--------------------|
| Versión : 01       |
| Fecha: 26/09/2023  |
| Página: 14 de 17   |

## • Variables seleccionadas en el muestreo (Hoja: Variables Seleccionadas).

| 1   | A.  |                                      | c                                | D | E | 1 | 0      | H | 6 |
|-----|-----|--------------------------------------|----------------------------------|---|---|---|--------|---|---|
| 1.  | 6   | Matriz:Principio                     | Variable                         |   |   |   |        |   |   |
| 4   | 14  | Agua:Comparacion Visual              | Color                            |   |   |   |        |   |   |
| 2.1 | 1   | Agua:Electrometria, Potenciometria   | Conductividad Electrica          |   |   |   |        |   |   |
| 4   | 2   | Agua:Electrometria, Potenciometria   | Clonaros                         |   |   |   |        |   |   |
| \$  | 22  | Agua:Espectrofotometria, Fotometria, | Co Fosforo total                 |   |   |   |        |   |   |
| 0   | 20  | Agua:Espectrofotometria, Fotometria, | Co Nitritos                      |   |   |   |        |   |   |
| 7   | 26  | Agua:Espectrofotometria, Fotometria, | CoSulfatos                       |   |   |   |        |   |   |
| 8   | 27  | Agua:Espectrofotometria, Fotometria, | Co Grasas y Aceites              |   |   |   |        |   |   |
| 9   | 24  | Agua:Espectrofotometria, Fotometria, | Co Detergentes                   |   |   |   |        |   |   |
| 10  | 21  | Agua Espectrofotometria, Fotometria, | Co Ortofosfatos                  |   |   |   |        |   |   |
| 11  | 25  | Agua:Espectrofotometria, Fotometria, | Co Magnesio                      |   |   |   |        |   |   |
| 12  | 17  | Agua:Gravimetria                     | Solidos Suspendidos Volatifes    |   |   |   |        |   |   |
| 13  | 3.8 | Agua:Gravimetria                     | Grasas y Aceites                 |   |   |   |        |   |   |
| 14  | 15  | Agua:Gravimetria                     | Solidos Disueltos Totales        |   |   |   |        |   |   |
| 13  | 6   | Agua:Volumetria                      | Calcio Disuelto (Dureza Calcica) |   |   |   |        |   |   |
| 16  | 4   | AguarVolumetria                      | Alcalinidad                      |   |   |   |        |   |   |
| 17  | 13  | Agua:Volumetria                      | Sulfuro                          |   |   |   |        |   |   |
| 18  | 12  | Agua:Volumetria                      | Acidez                           |   |   |   |        |   |   |
| 19  | 10  | Agua:Volumetria                      | DBOS                             |   |   |   |        |   |   |
| 20  | 7   | AguarVolumetria                      | Nitrogeno Amoniacal              |   |   |   |        |   |   |
| n   | 5   | Agua:Volumetria                      | Dureza Total                     |   |   |   |        |   |   |
| 22  |     | 1.5                                  |                                  |   |   |   | 11.000 |   |   |

## Equipos:

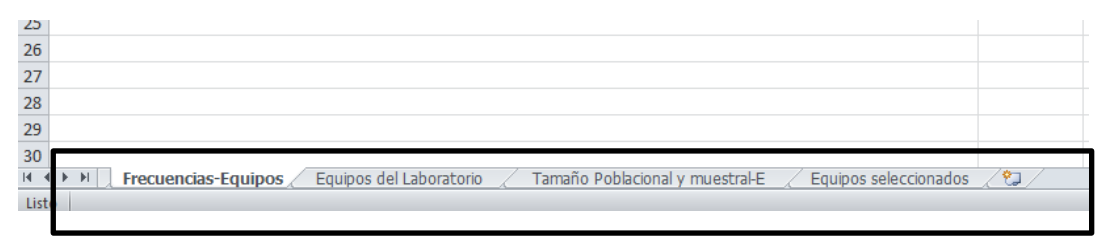

## • Número de equipos por matriz-principio (Hoja: Frecuencias-Equipos).

|   | A                                                                                                    | Ð           | c |
|---|----------------------------------------------------------------------------------------------------|-------------|---|
| 1 |                                                                                                    | Frecuencias |   |
| 2 | Aire (Calidad de Aire) - Toma de Muestra o Muestreo:Toma de Muestra en Rack de tres gases(NO2, SO2, Ozono) | 15          |   |
| 3 | Aire (Calidad de Aire) - Toma de Muestra o Muestreo:Toma de Muestra Particulas Suspendidas Totales         | 10          |   |
| 4 | Aire (Calidad de Aire) - Toma de Muestra o Muestreo:Toma de Muestra PM10 Hi-Vol                            | 4           |   |
| 5 | Aire (Calidad de Aire) - Toma de Muestra o Muestreo:Toma de Muestra PM10 Low-Vol                           | 4           |   |
| 6 |                                                                                                    |             |   |
| 7 |                                                                                                    |             |   |
| 8 |                                                                                                    | 1           |   |

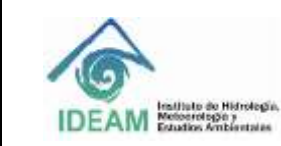

| Código: M-S-A-G003 |
|--------------------|
| Versión : 01       |
| Fecha: 26/09/2023  |
| Página: 15 de 17   |

• Equipos del laboratorio (Hoja: Equipos del Laboratorio). Deben estar todos los equipos del laboratorio y su respectiva identificación. Verificar que no sobran ni faltan equipos.

| 11 1 | B                                                                                                    | c                     |
|------|----------------------------------------------------------------------------------------------------|-----------------------|
| 1    | Matriz:Principio                                                                                       | Identificación Equipo |
| 2.1  | Aire (Calidad de Aire) - Toma de Muestra o Muestreo:Toma de Muestra Particulas Suspendidas Totales     | 2586                  |
| 3 2  | Aire (Calidad de Aire) - Toma de Muestra o Muestreo:Toma de Muestra Particulas Suspendidas Totales     | 3645                  |
| 4 3  | Aire (Calidad de Aire) - Toma de Muestra o Muestreo:Toma de Muestra Particulas Suspendidas Totales     | 2145                  |
| 5 4  | Aire (Calidad de Aire) - Toma de Muestra o Muestreo:Toma de Muestra Particulas Suspendidas Totales     | 6589                  |
| 0 5  | Aire (Calidad de Aire) - Toma de Muestra o Muestreo:Toma de Muestra Particulas Suspendidas Totales     | 5296                  |
| 7 6  | Aire (Calidad de Aire) - Toma de Muestra o Muestreo:Toma de Muestra Particulas Suspendidas Totales     | 3648                  |
| 8 7  | Aire (Calidad de Aire) - Toma de Muestra o Muestreo:Toma de Muestra Particulas Suspendidas Totales     | 7425                  |
| 9 8  | Aire (Calidad de Aire) - Toma de Muestra o Muestreo:Toma de Muestra Particulas Suspendidas Totales     | 3256                  |
| 10 9 | Aire (Calidad de Aire) - Toma de Muestra o Muestreo:Toma de Muestra Particulas Suspendidas Totales     | 5214                  |
| 11 1 | ) Aire (Calidad de Aire) - Toma de Muestra o Muestreo:Toma de Muestra Particulas Suspendidas Totales   | 9586                  |
| 12 1 | 1. Aire (Calidad de Aire) - Toma de Muestra o Muestreo:Toma de Muestra en Rack de tres gases(NO2, SO2, | Ozono) 9745           |
| 13 1 | Aire (Calidad de Aire) - Toma de Muestra o Muestreo: Toma de Muestra en Rack de tres gases (NO2, SO2,  | Ozono) 9452           |
| 14 1 | Aire (Calidad de Aire) - Toma de Muestra o Muestreo:Toma de Muestra en Rack de tres gases(NO2, SO2,    | Ozono) 9451           |
| 15 1 | Aire (Calidad de Aire) - Toma de Muestra o Muestreo:Toma de Muestra en Rack de tres gases(NO2, SO2,    | Ozono) 9563           |
| 15 1 | Aire (Calidad de Aire) - Toma de Muestra o Muestreo:Toma de Muestra en Rack de tres gases(NO2, SO2,    | Ozono) 9562           |
| 61   | E Aira (Calidad da Aira), Toma da Muertra a Muertra a Toma da Muertra en Rark da trac ascor (NO1 SO1). | 010001 9654           |

 Número de equipos total del laboratorio (Número.de.Equipos) y tamaño de muestra final (Número.de.Equipos.seleccionados) en que se indican tamaño poblacional y tamaño muestral en cuanto a equipos, respectivamente (Hoja: Tamaño Poblacional y muestral-E).

| _ |   | <b>C3</b> • [     | JX                              |   |   |
|---|---|-------------------|---------------------------------|---|---|
|   |   |                   |                                 |   |   |
| 1 | Α | В                 | С                               | D | E |
| 1 |   | Número.de.Equipos | Número.de.Equipos.seleccionados |   |   |
| 2 | 1 | 33                | 23                              |   |   |
| 3 |   |                   |                                 |   |   |
| 4 |   |                   |                                 |   |   |

• Equipos seleccionados en el muestreo (Hoja: Equipos seleccionados).

| 10 23 Aire (Calidad de Aire) - Toma de Muestra o Muestreo:Toma de Muestra en | Rack de tres gases(NO2, SO2, Ozono) 9358 |
|------------------------------------------------------------------------------|------------------------------------------|
| 11 16 Aire (Calidad de Aire) - Toma de Muestra o Muestreo:Toma de Muestra en | Rack de tres gases(NO2, SO2, Ozono) 9654 |
| 12 7 Aire (Calidad de Aire) - Toma de Muestra o Muestreo:Toma de Muestra Pa  | ticulas Suspendidas Totales 7425         |
| 13 10 Aire (Calidad de Aire) - Toma de Muestra o Muestreo:Toma de Muestra Pa | ticulas Suspendidas Totales 9586         |
| 14 6 Aire (Calidad de Aire) - Toma de Muestra o Muestreo:Toma de Muestra Pa  | ticulas Suspendidas Totales 3648         |
| 15 5 Aire (Calidad de Aire) - Toma de Muestra o Muestreo:Toma de Muestra Pa  | ticulas Suspendidas Totales 5296         |
| 16 1 Aire (Calidad de Aire) - Toma de Muestra o Muestreo:Toma de Muestra Pa  | ticulas Suspendidas Totales 2586         |
| 17 4 Aire (Calidad de Aire) - Toma de Muestra o Muestreo:Toma de Muestra Pa  | ticulas Suspendidas Totales 6589         |
| 18 9 Aire (Calidad de Aire) - Toma de Muestra o Muestreo:Toma de Muestra Pa  | ticulas Suspendidas Totales 5214         |
| 19 29 Aire (Calidad de Aire) - Toma de Muestra o Muestreo:Toma de Muestra PM | 10 Hi-Vol 2558                           |
| 30 27 Ales (Calidad de Ales). Toma de Muertra e Muertrae/Toma de Muertra Di  | 10 M 16 M                                |

 j) Si no selecciona variables o no indica equipos, aparece en R un aviso que indica "No seleccionó variables" o "No seleccionó equipos". El programa en este caso no adicionará las hojas Excel correspondientes.

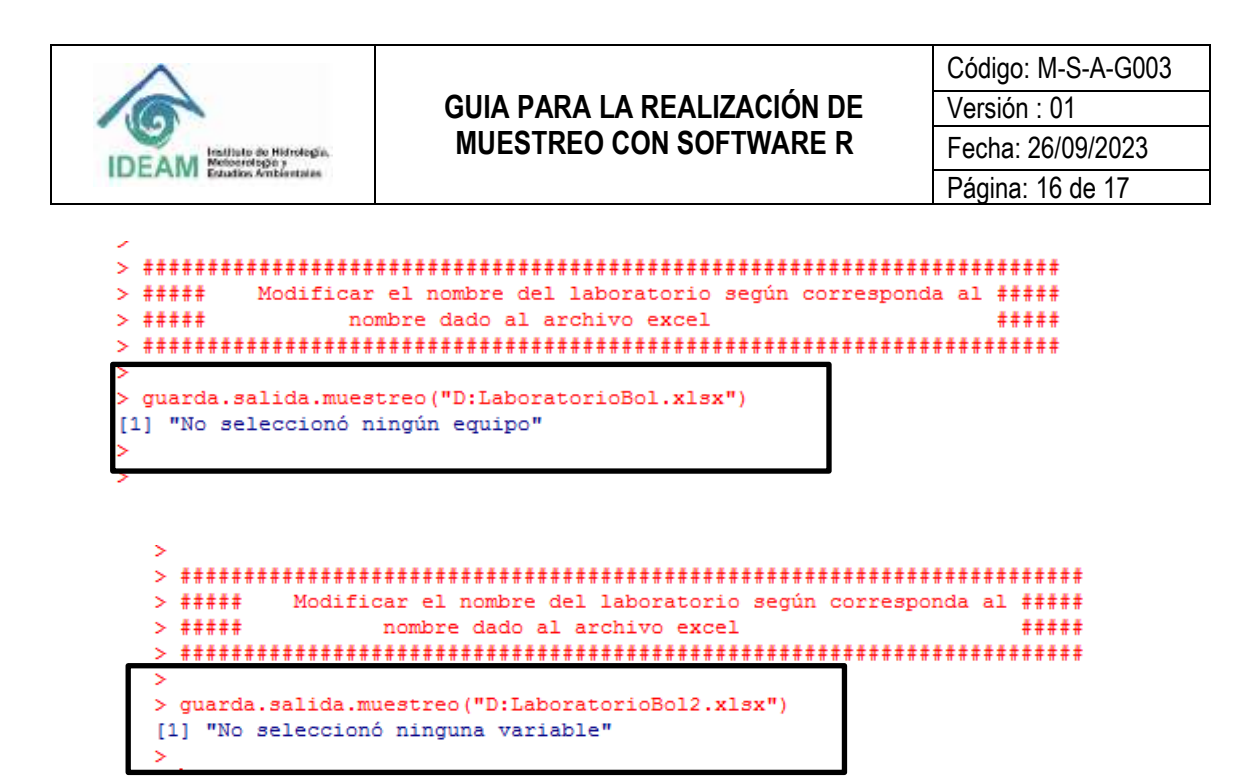

k) La sintaxis solo se debe copiar UNA VEZ en el programa R. Si eventualmente se copia dos veces, aparecerá un mensaje de error.

>
>
>
>
>
\*##### Modificar el nombre del laboratorio según corresponda al #####
> ##### nombre dado al archivo excel #####
>
######
>
######
>
guarda.salida.muestreo("D:labAAA.xlsx")
Error en .jcall(wb, "Lorg/apache/poi/ss/usermodel/Sheet;", "createSheet", :
java.lang.IllegalArgumentException: The workbook already contains a sheet of this name
>
>

I) Una vez corrido el programa R e identificadas las variables seleccionadas por el mismo, proceda al diligenciamiento de las variables seleccionadas en el formato denominado "Formulario Cotización 5.0 V.1"

### 5. DOCUMENTOS DE REFERENCIA Y BIBLIOGRAFÍA

#### M-S-A-F032 Formato de Cotización

Trujillo O, Leonardo; González G. Luz, M.; Metodología de muestreo para los procesos de reacreditación de Laboratorios por parte del IDEAM, Informe Técnico, Departamento de Estadística, Universidad Nacional de Colombia.

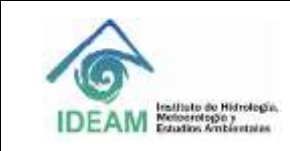

| Código: M-S-A-G003 |
|--------------------|
| Versión : 01       |
| Fecha: 26/09/2023  |
| Página: 17 de 17   |

## 6. HISTORIAL DE CAMBIOS

| VERSIÓN | FECHA      | DESCRIPCIÓN            |
|---------|------------|------------------------|
| 01      | 26/09/2022 | Creación del documento |

| ELABORO:                                                                                                    | REVISÓ:                                                  | APROBÓ:                                                             |
|----------------------------------------------------------------------------------------------------|----------------------------------------------------------|---------------------------------------------------------------------|
| Marian Hernández – Elizabeth<br>González Mateus - Héctor<br>Oswaldo Cárdenas Ayala<br>Contratistas<br>Grupo de Acreditación | Nydia Torres Reyes<br>Contratista- Grupo de Acreditación | Jeison Duván Peñaloza Bejarano<br>Coordinador Grupo de Acreditación |